Tutorial per operare nel Registro

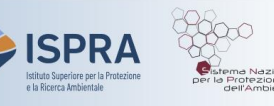

## Rimozione del verificatore associato al conto

Versione 1: 01.12.2023

Italia

Questo tipo di operazione è disponibile esclusivamente per i **conti di deposito** operatore e operatore aereo nel Registro dell'Unione. Ogni anno, infatti, gli impianti e gli operatori aerei devono far convalidare le tonnellate di CO<sub>2</sub>eq (ed eventualmente di PFC e N<sub>2</sub>O) emesse nell'anno precedente dall'ente accreditato scelto per la verifica (iscritto nel Registro come "Verificatore").

Il Titolare che ha associato al proprio conto un Verificatore può decidere di **rimuoverlo e/o sostituirlo** con un altro Verificatore tra quelli iscritti nel Registro.

**Attenzione**: se intendete sostituire il Verificatore per il prossimo ciclo di *compliance*, non inserite il dato emissivo prima di aver completato la modifica.

La modifica del Verificatore deve essere effettuata da un **rappresentante** con diritto di avviare procedure e, in caso di sostituzione, la nuova nomina deve essere accolta dal nuovo Verificatore (che riceve una notifica in automatico al momento della designazione). Questo tipo di operazione può essere effettuata in un qualsiasi momento o giorno della settimana.

Dopo la nuova designazione, appena il rappresentante del verificatore accetta la richiesta, il sistema invia una e-mail di notifica: controllare che il nominativo del nuovo Verificatore compaia nella sezione del conto identificata dall'etichetta Responsabile della verifica

## Segui le indicazioni della tabella per modificare il Verificatore associato al conto

|   | Elemento dell'interfaccia                                                                                                    | Operazioni da eseguire                                                                                                    |
|---|----------------------------------------------------------------------------------------------------|----------------------------------------------------------------------------------------------------|
| 1 | European Commission<br>Climate Action<br>Italia                                                                                                    | Accedi alla sezione italiana del Registro dell'Unione:<br><u>https://unionregistry.ec.europa.eu/euregistry/IT</u><br>Non sai come accedere? Consulta il tutorial Accesso al Registro alla pagina<br><u>Tutorial e guide</u> del sito web ARIET                                                            |
| 2 | Conti Conti                                                                                                    | Clicca sulla voce Conti dal menu Conti. Tutti i conti di<br>cui sei rappresentante autorizzato vengono visualizzati                                                                                                    |
| 3 | Numero ≎<br>EU-100-5019399-0-40                                                                                                    | Nella colonna <b>Numero</b> clicca sul <b>codice del conto</b> nel<br>quale vuoi operare                                                                                                    |
| 4 | Responsabile della verifica                                                                                                    | Clicca sull'etichetta <b>Responsabile della Verifica</b>                                                                                                    |
| 5 | Responsabile della verifica designato<br>Nome del conto del responsabile della verifica:<br>Conto Verificatore 01<br>Codice identificativo del conto del responsabile della verifica:<br>1234567<br>Elimina | Visualizza i dati del verificatore già associato al tuo<br>conto, se intendi cambiarlo clicca su Elimina                                                                                                    |
| 6 | Desiderate designare un altro responsabile della verifica?                                                                                                    | Se desideri associare un altro responsabile della verifica<br>clicca su <i>Si, sostituire quello attuale con il seguente</i> e<br>seleziona il nuovo verificatore dal menù a tendina. Se<br>desideri soltanto eliminare l'attuale verificatore dal tuo<br>conto clicca su <i>No</i> . Poi clicca su Invia |
|   |                                                                                                    |                                                                                                    |

Nomina inviata al Verificatore!